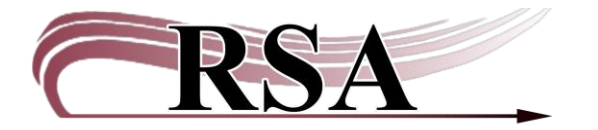

## Discarding a Lost Item from a Graduated Student Procedure

## Last updated: September 11, 2024

\*Note\* This should only be done with items that belong to your library. If it belongs to a different library, please contact them about the issue.

## Step 1: Look up the student

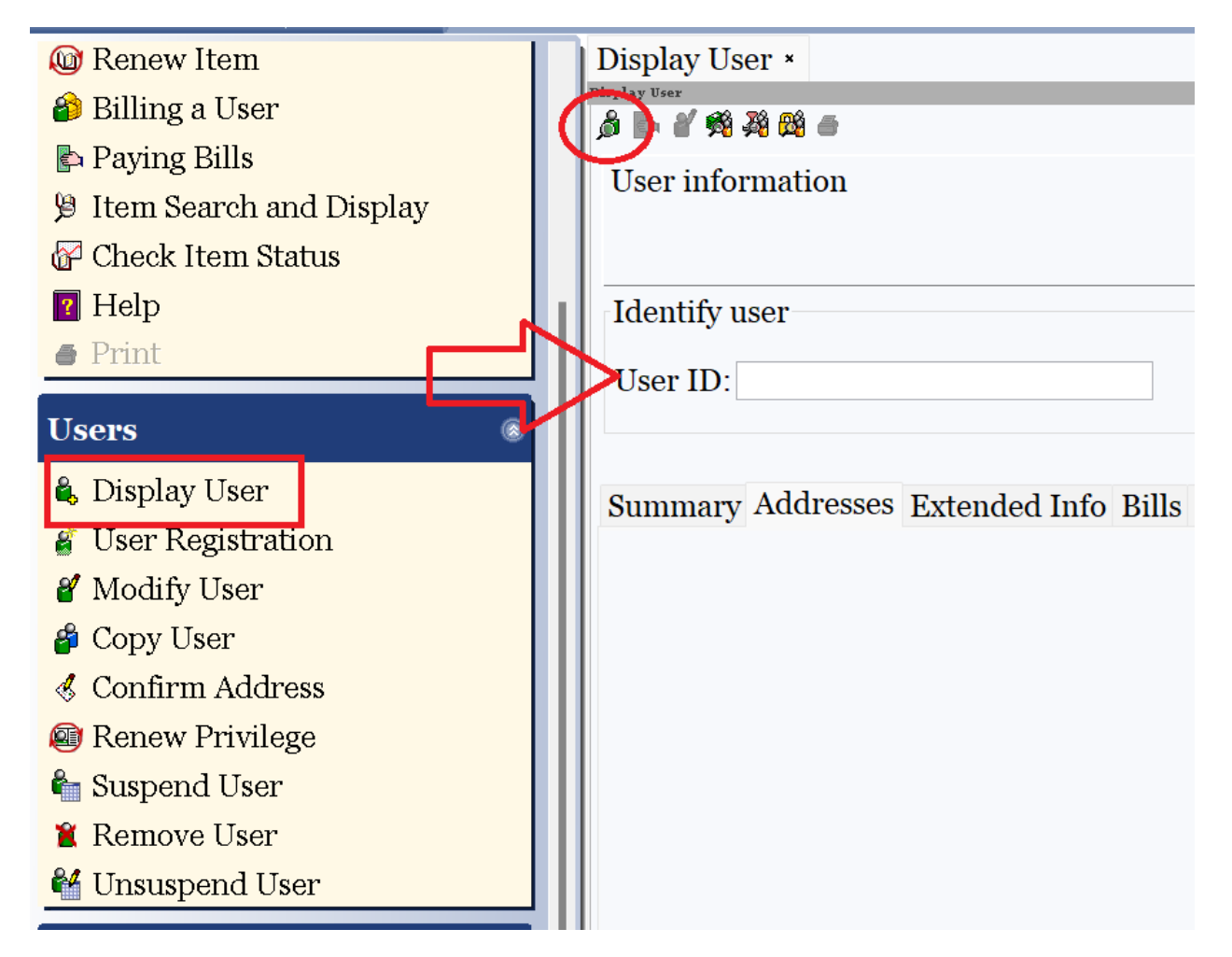

## Step 2: Find the lost item in the Bills tab. Click on the price of the item

| Summary Addresse        | es Extended Info | Bills Checkouts | Holds | Routin  | gs Susp | pension | Charge History | User Groups |      |
|-------------------------|------------------|-----------------|-------|---------|---------|---------|----------------|-------------|------|
| Unpaid bills:1(\$20.00) |                  |                 |       |         |         |         |                |             |      |
| Title                   | Item ID          | Reason          | Owes  | くと      | Billed  |         | Date           | Payment lib | Note |
| How to become t         | A66702694872     | LOST            |       | \$20.00 | )       | \$20.00 | 6/13/2024      |             |      |

| Step 3: Cti | rl+C (copy) | the item | ID of the | lost item |
|-------------|-------------|----------|-----------|-----------|
|-------------|-------------|----------|-----------|-----------|

| 247 83849 JUB 11049 /=k                                                                                     |                                    |                               |              |
|----------------------------------------------------------------------------------------------------|------------------------------------|-------------------------------|--------------|
| WF Display User : Glossary                                                                                  |                                    |                               |              |
| Item information<br>Title: How to become the D<br>Author: Wexler, Django, auth<br>Call#: FIC WEX<br>Copy: 1 | ark Lord and die trying<br>or.     | ID: A667026948<br>Ctrl+C      | 72           |
| Charge information<br>Date charged: 6/13/2024,<br>Checkout library: AG_ALS-PI<br>Circulation rule: AG_31NO2 | 15:13<br>)C<br>U                   | Date due: 7/1                 | 5/2024,23:59 |
| Bill information                                                                                            |                                    |                               |              |
| Billed: \$20.00<br># payments: 0                                                                            | Tax:<br>Date: 6/13                 | Reason:<br>/2024 Last notice: | LOST         |
| Still owes: \$20.00<br>Transaction date: 6/13/2024                                                          | Number of notices: o<br>Date paid: | Library:                      | AG_ALS-PDC   |
| Payments:<br>NONE                                                                                           |                                    |                               |              |
| Note:                                                                                                    |                                    |                               |              |

Step 4: Ctrl+V (paste)the lost item ID into the Fine Free Discharge wizard and hit enter. This will remove the lost item from the student's account.

|                           | Fine Free Discharge ×               |            |  |  |  |  |
|---------------------------|-------------------------------------|------------|--|--|--|--|
| Common Tasks              | Fine Free Discharge : Identify Item |            |  |  |  |  |
| 🛓 CheckOut                |                                     |            |  |  |  |  |
| 🖳 Discharge (Checkin)     | User Information                    |            |  |  |  |  |
| E Fine Free Discharge     | User ID:                            |            |  |  |  |  |
| V Fille Free Discharge    | Name: Status: Librar                | y:         |  |  |  |  |
| Discharging Bookdrop      | Profile name: Amount owed: Availa   | ble holds: |  |  |  |  |
| 省 Renew User              | User categories: Overdues:          |            |  |  |  |  |
| 🞯 Renew Item              | Group ID: Ctrl+V                    |            |  |  |  |  |
| 🎒 Billing a User          | Identify item                       |            |  |  |  |  |
| 🔄 Paying Bills            | Item ID:                            |            |  |  |  |  |
| 🦻 Item Search and Display | List of discharges                  |            |  |  |  |  |
| 🚰 Check Item Status       | Title Item ID                       |            |  |  |  |  |
| 7 Help                    |                                     |            |  |  |  |  |
| 🖨 Print                   |                                     |            |  |  |  |  |
|                           |                                     |            |  |  |  |  |

Step 5: Open the CheckOut wizard and enter the Discard User. The lost item \*should\* be the information in the Current box. Click on that and hit enter to check the item out.

| CheckOut ×                      |                          | _                    |                                         |  |               |
|---------------------------------|--------------------------|----------------------|-----------------------------------------|--|---------------|
| User Information                |                          |                      |                                         |  |               |
| Name: <u>DISCARD/EH_EPEO-HS</u> | Status:                  |                      | OK                                      |  | Library:      |
| Profile name: DISCARD           | Amount                   | owed:                | \$0.00                                  |  | Available hol |
| User categories: Y              | Overdue                  | es:                  | 0                                       |  | Checkouts:    |
| Group ID:                       | Privilege expires: NEVER |                      |                                         |  |               |
| Identify user                   |                          |                      |                                         |  |               |
| User ID: D355631948             |                          |                      |                                         |  |               |
| Identify item                   |                          |                      |                                         |  |               |
| Item ID:                        | Current:                 | How to b<br>I<br>A66 | become the Dar<br>FIC WEX<br>5702694872 |  |               |
| List of checkouts               |                          |                      |                                         |  |               |

This will remove the bill and the lost item from the graduated student's account and remove the lost item from the catalog so that no one will be searching for it next year.